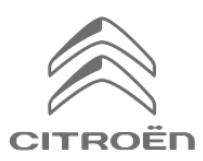

### Sdílení dat prostřednictvím telefonu za účelem aktivace konektivních služeb On-line navigace

### Výchozí podmínky:

- Vozidlo bez Connect Box (bez tlačítka SOS)
- Zákazník vlastní chytrý telefon
- Nechte motor běžet a počkejte na propojení s dotykovým displejem (maximálně 2 minuty)
- Aktivace se musí provádět v oblasti pokryté signálem mobilního operátora (vyhněte se například podzemním garážím apod.).

Aby bylo možné využít on-line navigačních služeb (dopravní informace v reálném čase, počasí, parkoviště, čerpací stanice, body zájmu, nebezpečné zóny) ve voze, který není vybaven autonomním telematickým systémem (Connect Box), je **nutné spárovat vůz s chytrým telefonem, který sdílí připojení k internetu**. Musí být aktivováno sdílení připojení zákazníkova telefonu.

Chcete-li tak učinit, přejděte do Nastavení/Připojení a aktivujte: Sdílení připojení / Hotspot / Bluetooth. Vyberte požadovaný a/nebo dostupný režim připojení: Wi-Fl/Bluetooth.

### Po aktivaci hotspotu je nutné spárovat telefon s vozem.

## Možnost 1: spárování přes Wi-Fi

### Krok 1:

Klikněte na ikonu zpráv v pravém horním rohu obrazovky.

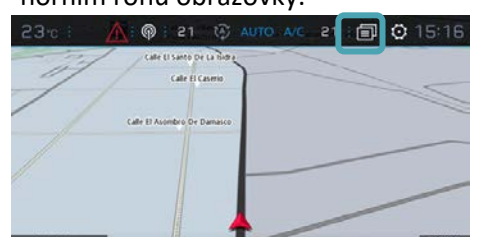

. ⊕. ®. II

# MENU R .

Pokud se klientův chytrý telefon v seznamu neobjeví, aktualizujte jej pomocí kruhové šipky.

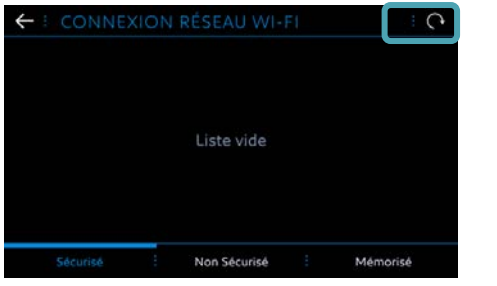

#### Krok 5:

Pro dokončení procesu je nutné zadat heslo Wi-Fi uložené v telefonu zákazníka. Krok 4:

Vyberte klientův telefon.

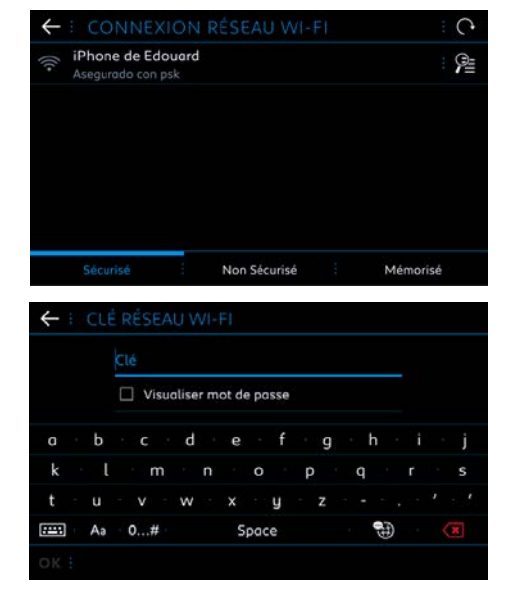

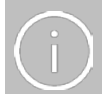

Když je telefon spárován s vozem, vraťte se zpět na ON-LINE NAVIGAČNÍ SLUŽBY v hlavním menu.

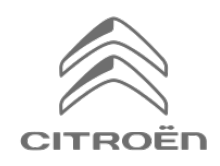

### Sdílení dat prostřednictvím telefonu za účelem aktivace konektivních služeb On-line navigace

### Možnost 2: spárování přes Bluetooth

#### Krok 1:

Přejděte do menu, zvolte TELEFON a poté PŘIPOJIT TELEFON.

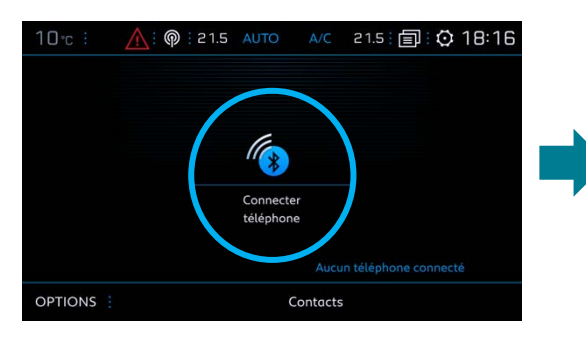

### Krok 3:

Vyberte zákazníkův chytrý telefon.

### Krok 2: Systém vyhledá dostupná zařízení.

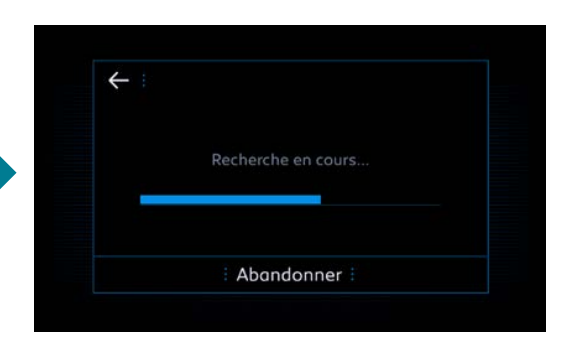

### Krok 4:

Ověřte spárování mezi vozem a chytrým telefonem (v případě potřeby zadejte párovací kód).

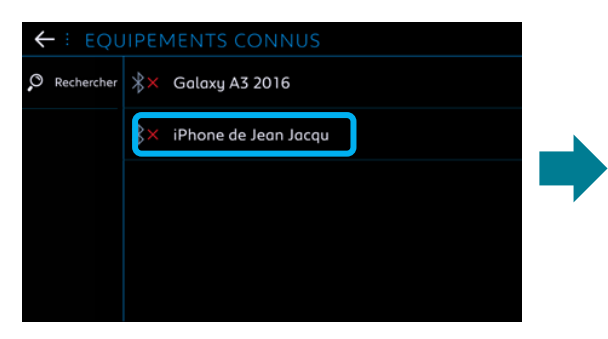

#### Krok 5:

Zaškrtněte MOBILNÍ DATA pro připojení vozu k internetu pomocí chytrého telefonu a klikněte na OK.

|                  | ?             |               |
|------------------|---------------|---------------|
| Pour finaliser l | l'appairage   | avec iPhone c |
| Edouard, V       | /alider le co | de 312875.    |
| Oui              |               | Non           |

| ← : IPHONE DE EDOUARD      | *× |
|----------------------------|----|
| Sélectionner les profils : |    |
| Téléphone                  |    |
| Streaming audio            |    |
| Données internet mobile    |    |
|                            |    |
|                            |    |
| ОК :                       |    |

Když je telefon spárován s vozem, vraťte se zpět na ON-LINE NAVIGAČNÍ SLUŽBY v hlavním menu.